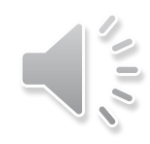

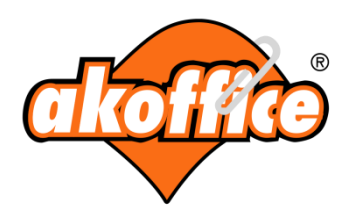

# YENİ AKOFFICE, MÜŞTERİ SİPARİŞ YÖNETİMİ

Bu sunum; yeni sitemizde siz müşterilerimizin siparişlerini nasıl yönetebileceğinizi anlatmak üzere hazırlanmıştır.

Siteye Giriş

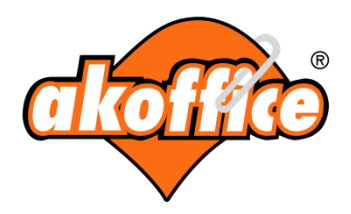

Siteye üye girişi yapmak için, ana sayfada sağ üstte bulunan 'Üye girişi' yazısını tıklayabilirsiniz.

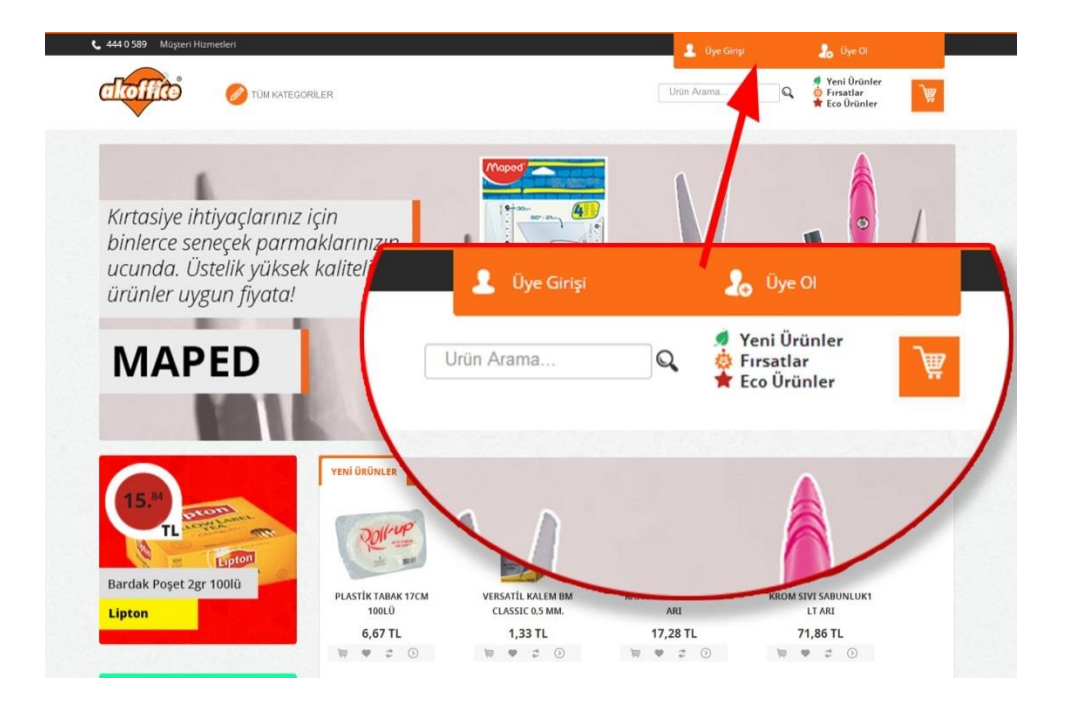

Siteye Giriş

![](_page_2_Picture_1.jpeg)

Karşınıza gelen ekranda, kullanıcı adınız ve parolanız istenir. Şifrenizi unuttuysanız 'Şifremi Unuttum' linkine tıklayarak email adresinize şifre sıfırlama talebi isteyebilirsiniz.

|                       |                    |                                    |                   |             |                  | 💄 Üye Girişi                       |       | bye Ol                                         |          |
|-----------------------|--------------------|------------------------------------|-------------------|-------------|------------------|------------------------------------|-------|------------------------------------------------|----------|
| वालीिटं 🔗 🕬           | M KATEGORİLER      |                                    |                   |             |                  | Urün Arama                         | ٩     | ♥ Yeni Ürünler<br>⊕ Fırsatlar<br>★ Eco Ürünler | 魚        |
| Anasayfa > Üye Girişi |                    |                                    |                   |             |                  |                                    |       |                                                |          |
| 0                     | )ye Girişi         |                                    |                   |             |                  |                                    |       |                                                |          |
|                       |                    | Kullanıcı Adı                      | Kullanici adini   | ızı giriniz | Lütfen kullanıcı | adınızı giriniz.                   |       |                                                |          |
|                       |                    | Parola                             | Parolanızı giri   | niz         |                  |                                    |       |                                                |          |
|                       |                    |                                    | 1                 |             |                  | Şifremi Unuttum Giri               | ş Yap |                                                |          |
|                       |                    |                                    | 1                 |             |                  |                                    |       |                                                |          |
|                       |                    |                                    |                   | ALAD        |                  |                                    |       |                                                |          |
|                       |                    |                                    |                   | ALAR        |                  |                                    |       |                                                |          |
| c Liptor              |                    |                                    |                   | ALAR        |                  |                                    |       |                                                | <b>,</b> |
| < Lipton<br>Kullan    | iici Adı           | Kullanıcı adını                    | zı giriniz        | Lütfer      | ı kullanıcı      | adınızı giriniz.                   |       |                                                |          |
| Kullan                | iici Adi           | Kullanıcı adını                    | zı giriniz        | Lütfer      | kullanıcı        | adınızı giriniz.                   | _     |                                                | ~        |
| Kullan                | nıcı Adı<br>Parola | Kullanıcı adını<br>Parolanızı giri | zı giriniz<br>niz | Lütfer      | ı kullanıcı      | adınızı giriniz.                   |       |                                                | ~        |
| Kullan                | nıcı Adı<br>Parola | Kullanıcı adını<br>Parolanızı giri | zı giriniz<br>niz | Lütfer      | ı kullanıcı      | adınızı giriniz.                   |       | Giris Yap                                      | ~        |
| Kullan                | nıcı Adı<br>Parola | Kullanıcı adını<br>Parolanızı giri | zı giriniz<br>niz |             | kullanıcı        | adınızı giriniz.<br>Şifremi Unuttu | um    | Giriş Yap                                      | VI5A 100 |
| Kullan                | nıcı Adı<br>Parola | Kullanıcı adını<br>Parolanızı giri | ızı giriniz       | Lütfer      | ı kullanıcı      | adınızı giriniz.<br>Şifremi Unutta | m     | Giriş Yap                                      | VI5A     |

Siteye Giriş

![](_page_3_Picture_1.jpeg)

Giriş yaptığınızda ana sayfada firma logonuz görünür. Dilerseniz buraya tıklayarak anlaşmalı olan ve sipariş verebileceğiniz ürünlerin listesini görebilirsiniz.

![](_page_3_Picture_3.jpeg)

Üye Profil Sayfası

![](_page_4_Picture_1.jpeg)

Sağ üstte 'Üye Girişi' kısmında görünen isminize tıklayarak 'Üye Profili' sayfanıza gidebilirsiniz.

![](_page_4_Picture_3.jpeg)

# Üye Profil Sayfası

![](_page_5_Picture_1.jpeg)

Bu sayfa kullanıcının yetkilerine göre farklılık göstermektedir. Buna göre;

Standart Kullanıcılar: Tüm bilgilerinize ulaşabilir veya yetkinize göre değiştirebilirsiniz. Geçmiş siparişlerinizi, mevcut siparişlerinizi ve durumlarını buradan takip edebilirsiniz.

**Onaylayıcılar:** Standart kullanıcının tüm yaptıklarını yapabilir ve kendisine bağlı kişilerin siparişlerini onaylayabilir.

Admin: Tüm işlemleri yapabilir ve kendisine bağlı kişilerin siparişlerini onaylayarak Akoffice sistemine gönderir.

![](_page_5_Picture_6.jpeg)

# Sipariş Demosu

![](_page_6_Picture_1.jpeg)

Öncelikle standart bir kullanıcı olarak sisteme giriş yaparak bir ürünü sepete ekleyelim. Burada dikkat edilmesi gereken nokta; her kullanıcı kendisine gösterilmesine izin verilen ürün ve kategorileri görür.

Kategoriden ürüne gidebileceğiniz gibi, dilerseniz Firma logonuzu tıklayarak ta anlaşmalı ürünler listesine ulaşabilirsiniz. Veya ürün arama motorunu kullanarak istediğiniz ürünü bulabilirsiniz. Bir başka yol ise markalar linkinden ürüne ulaşmaktır.

![](_page_6_Picture_4.jpeg)

## Sipariş Hazırlama

![](_page_7_Picture_1.jpeg)

Firma logonuzu tıkladığınızda karşınıza anlaşmalı ürünler listesi gelir. Bu listede sizin stok kodlarınız da görünür. Seçtiğiniz ürünlerin tüm bilgilerine buradan ulaşabileceğiniz gibi, detay bilgi için ürün stok kodu veya adına tıklayarak ürün sayfasına da gidebilirsiniz.

Sipariş vermek istediğiniz ürünün sağ tarafındaki adet bölümüne, almak istediğiniz adedi yazarak sağ alttaki 'Sepete Ekle' butonunu tıklayınız.

İpucu: Daha çok ürün görmek için; ürünlerin hemen üstündeki kavuniçi alandaki 'Listele' yi 'Tümü' olarak değiştirebilirsiniz.

| ako     |                 | TÜM KATEGORİLER    | RMA LOGONUZ                                   | Urün Arama  | ٩        | Yeni Ürünler<br>Fırsatlar<br>Eco Ürünler |
|---------|-----------------|--------------------|-----------------------------------------------|-------------|----------|------------------------------------------|
| Anasayf | a > Liste       |                    |                                               |             |          |                                          |
|         |                 |                    |                                               |             |          | Listele 10 💌                             |
| Seç     | Ürün Kodu       | Sizin Ürün Kodunuz | Ürün Adı                                      | Marka       | Fiyat    | Adet                                     |
|         | 9LIPTON20034449 | 860022487          | YEŞİL LİMONLU 1,5GR 20Lİ                      | LIPTON      | 3,19 TL  | 2                                        |
| 2       | ARI1001         |                    | ELPEDALLI METAL 3LT                           | ЗM          |          | 2                                        |
|         | ARI313          |                    | KAPA IK ARI                                   | NON BRANDED |          | 5                                        |
| 8       | ARI7254         |                    | KROM SIVI SABUNLUK1 LT ARP                    | NOT ANDED   | 37,17 TL |                                          |
| ۲       | ASEH PM-517     |                    | STIKER DUPPO EPOXY GÜLEN YÜZ                  | ASEH        | 2,95 TL  |                                          |
|         | ASTEL 502       | ASTEL 502          | ÇİFT TARAFLI KÖPÜK BANT 19*25                 | ASTEL       | 5,72 TL  |                                          |
|         | AVERY 3140      | AVERY 3140         | ZWECKFORM DAIRE SIYAH 12MM / 270              | AVERY       | 2,06 TL  |                                          |
|         | AVERY 3141      | AVERY 3141         | ETİKET YUVARLAK 12mm ZWECKFORM KIRMIZI        | AVERY       | 2,06 TL  |                                          |
| 8       | AVERY 3142      | AVERY 3142         | ZWECKFORM YUVARLAK BELIRTEÇ - MAVİ (12MM) 270 | AVERY       | 2,06 TL  |                                          |
|         | AVERY 3144      | AVERY 3144         | ETİKET YUVARLAK 12mm ZWECKFORM SARI           | AVERY       | 2,06 TL  |                                          |

Sipariş Hazırlama

![](_page_8_Picture_1.jpeg)

Eğer sipariş verdiğiniz ürünler, size tanımlı olan adet veya toplam tutar limitinizden büyükse, aşağıdaki gibi bir mesaj alırsınız. Gerekli düzeltmeleri yaptığınızda ürünleri sepete ekleyebilir veya alışveriş listesi olarak kaydedebilirsiniz. Biz sepete ekleyerek bir sonraki adıma geçelim.

| Limitiniz yete<br>irtibata geçeb | rsiz.Limit arttı<br>bilirsiniz. | rma talebini | z için yönet | iciniz ile |
|----------------------------------|---------------------------------|--------------|--------------|------------|
|                                  |                                 |              |              | Tamam      |
| 5.159.248.22                     | 2 web sitesind                  | eki sayfanır | n mesaji:    | 2          |
| Seçtiğiniz ürü                   | nler başarıyla                  | sepetinize e | klendi.      |            |

İpucu: Limitlerinizin günce durumunu, hangi ürünleri sipariş edebileceğiniz gibi bilgileri profil sayfanızdaki limitlerim sekmesinde görebilirsiniz.

# Sipariş Hazırlama

![](_page_9_Picture_1.jpeg)

Bu sayfada sepetinizdeki ürünleri görebilirsiniz. Adetlerinde değişiklik yapabilir veya silebilirsiniz. Sepeti tamamen boşaltabilir, alışveriş listesi olarak kaydederek daha sonra aynı ürünleri kolayca sipariş verebilirsiniz. Onaya gönder diyerek yöneticinizin onayına gönderebilirsiniz.

- 1. Sepet
- 2. Liste Oluştur
- 3. Onaya Gönder
- 4. Limitleriniz
- 5. Sepeti Boşalt

İpucu: Limitlerinizin güncel durumunu yine bu adımda göreme şansınız vardır.

![](_page_9_Figure_9.jpeg)

Siparişi Onaya Gönderme

![](_page_10_Picture_1.jpeg)

Onaya gönder butonuna bastığınızda siparişiniz yöneticinizin onayına gönderilir ve sistem size bunu bir mesajla bildirir.

![](_page_10_Picture_3.jpeg)

Sipariş Takip

![](_page_11_Picture_1.jpeg)

Verdiğiniz siparişleri profil sayfanızdaki 'mevcut siparişler' (1) bölümünden görebilir ve takip edebilirsiniz. Siparişlerinizi onaylayacak kişileri ve durumlarını da bu bölümde(2) görebilirsiniz.

![](_page_11_Picture_3.jpeg)

# Sipariş Onaylama

![](_page_12_Picture_1.jpeg)

**Onaylayıcı** sisteme giriş yaparak profiline gittiğinde; Sol menüde yer alan 'Onay Bekleyen Siparişler' bölümünde(1) kaç siparişin onay beklediğini görebilir. Kendisinden başka onaylayıcı varsa bunu da yine bu bölümde(2) görebilir. Siparişi onaylamak, incelemek ve değiştirmek veya reddetmek için sağdaki butonları (3) kullanabilir.

İpucu: Sadece Onaylayıcı rolündeki kişilerin, ilgili sayfayı sık kullananlarına eklemesi zaman kazanmak anlamında faydalı olacaktır.

![](_page_12_Picture_4.jpeg)

# Siparişe Dönüştürme

![](_page_13_Picture_1.jpeg)

Her firmanın bir admini vardır. Admin sistemde hazırlanan alışverişi siparişe dönüştürmek için sisteme giriş yaparak profiline gitmelidir. Sol menüde yer alan 'Onay Bekleyen Siparişler' bölümünde(1) kaç siparişin onay beklediğini görebilir. Kendisinden başka onaylayıcı varsa bunu da bu bölümde(2) görebilir. Siparişi onaylamak, incelemek & değiştirmek ve(ya) reddetmek için sağdaki butonları (3) kullanabilir.

Admin siparişi Onayladığında ilgili sipariş sistemimize yazılır ve süreç başlar. Siparişi ilk giren standart kullanıcı tüm bu aşamaları sipariş geçmişim bölümünde takip edebilir.

|                                | ATEGORÎLER          |           | UGUN        |               |                | Urün Arama         | a          | Q        | ö Fırsatlar<br>★ Eco Ürünler | Å        |
|--------------------------------|---------------------|-----------|-------------|---------------|----------------|--------------------|------------|----------|------------------------------|----------|
| asayfa > Profil                | ONAY BEKLEYEN S     | IPARÍSLER |             |               |                |                    |            |          |                              |          |
| litellevies                    | Sip Tarihi          | Sip Veren | Sip<br>Kodu | Fat Adr<br>No | Tesl Adr<br>No | Tesl Edilecek Kişi | Ref.<br>No | Ek Bilg. | İşlemler                     |          |
| Profil Bilgileri               |                     |           |             |               |                |                    |            |          | On                           | ayla     |
| 📭 Fatura Adres Bilgileri       | 23.07.2013 10:37:03 | Eyşan GEL | 258         | 1             | 2327           | Eyşan GEL          |            | 1        | incele                       | /Değişti |
| 🙀 Teslimat Adres Bilgileri     |                     |           |             |               |                |                    |            |          | Re                           | ddet     |
| o <sup>o</sup> Şifre Değiştir  | Sarp EFE Onay Bekli | yor       |             |               |                |                    | >          |          |                              |          |
| Favorilerim                    |                     |           | -           |               |                |                    |            |          |                              |          |
| 📕 Alışveriş Listem             |                     |           | 2           |               |                |                    |            |          |                              |          |
| Sipariş Durumu                 |                     |           |             |               |                |                    |            |          |                              |          |
| 🗊 Mevcut Siparişlerim          |                     |           |             |               |                |                    |            |          |                              |          |
| Alışveriş Geçmişim             |                     |           |             |               |                |                    |            |          |                              |          |
| 🗓 Onay Bekleyen Siparişler 🚺 🔫 |                     | _ 1       |             |               |                |                    |            |          |                              |          |
| Alışveriş Limitim              |                     |           |             |               |                |                    |            |          |                              |          |
|                                |                     | _         | MARKA       | LAR           |                |                    |            |          |                              |          |

![](_page_14_Picture_0.jpeg)

# **TEŞEKKÜRLER!**